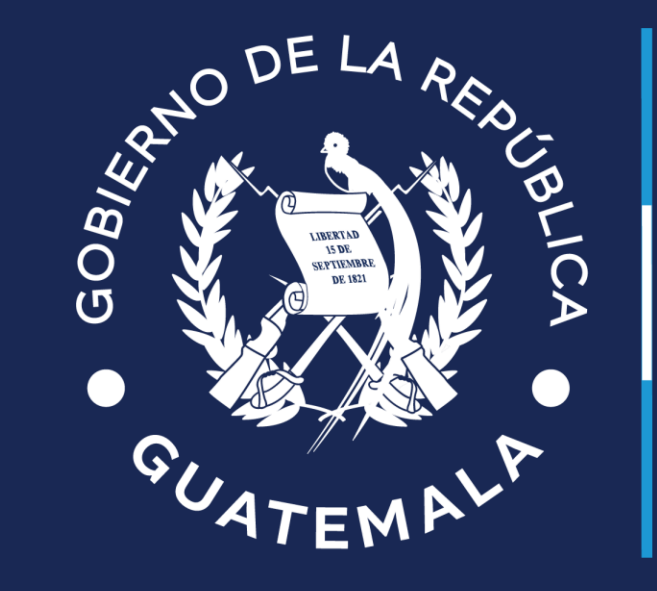

# Ministerio de **Finanzas Públicas**

## Estado de Calamidad Decreto Gubernativo Número 2-2024

Publicación (NOG) Guatemala, Julio de 2024 Versión 1

### **PUBLICACIÓN DE CONCURSOS NOG**

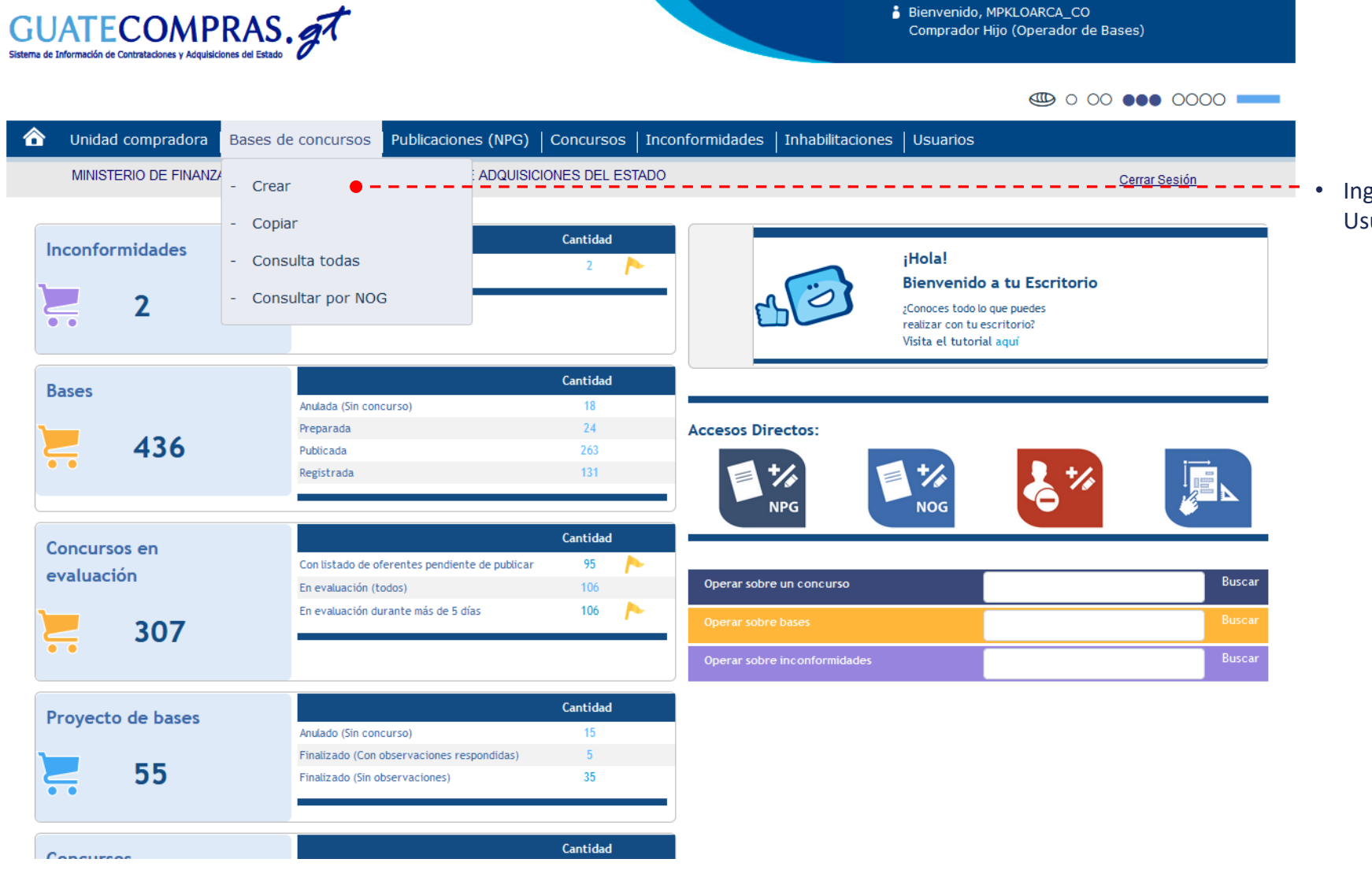

 Ingrese con su usuario y clave de acceso a su Usuario Comprador y deberá dirigirse a:

Ministerio de **Finanzas Públicas** 

- Bases de Concursos.
- Crear.

|                      | * Modalidad del Concurso:                                    |                                                                                                    |           | • CUATEMPUT                                                                                                    |
|----------------------|--------------------------------------------------------------|----------------------------------------------------------------------------------------------------|-----------|----------------------------------------------------------------------------------------------------|
|                      | <ul> <li>Adquisición Directe por Ausencia de Ofr</li> </ul>  | arta                                                                                                    |           | Ministerio de                                                                                                    |
|                      | Adquisiciones con proveedor único (Art                       | 43 inciso c)                                                                                                    |           | Finanzas Públicas                                                                                                |
|                      | Arrendamiento o Adquisición de Bienes                        | : Inmushies (Art 43 incise a)                                                                                                    |           |                                                                                                    |
|                      | Arrendamientos por Cotización(Art 43 in                      | nindebles (view indiaele)                                                                                                    |           |                                                                                                    |
|                      | Arrendamientos por Colización Rública/A                      | Art 43 incise d )                                                                                                    |           |                                                                                                    |
|                      | Bienes y Suministros Importados (Art. 5)                     |                                                                                                    |           |                                                                                                    |
|                      | Compre Directe on Oferte Electrónica (                       | (Art. 43.1 CE Incise b)                                                                                                    |           |                                                                                                    |
|                      | Compra Directa Con Orerta Electronica (                      |                                                                                                    |           |                                                                                                    |
|                      | Coliverios y Hatados Internacionales (A                      |                                                                                                    |           |                                                                                                    |
|                      |                                                              |                                                                                                    |           |                                                                                                    |
|                      | Donaciones (Art. 1 LCE)                                      |                                                                                                    |           |                                                                                                    |
|                      | Dragados (Art.43 inciso f)                                   |                                                                                                    |           |                                                                                                    |
|                      | Licitacion Pública (Art. 17 LCE)                             |                                                                                                    |           |                                                                                                    |
|                      | <ul> <li>Negociaciones entre Entidades Públicas</li> </ul>   | s (Art. 2 LCE)                                                                                                    |           |                                                                                                    |
|                      | <ul> <li>Procedimiento Regulado por el Art. 54E</li> </ul>   | Bis (Subasta Electrónica Inversa)                                                                                                    |           | - Seleccione la modalidad de <b>Procedimientos Regulados por</b>                                                 |
|                      | Procedimientos Regulados por el artícul                      | lo 44 LCE (Casos de Excepción)                                                                                                    |           | ol artículo 11 LCE (Casos do Exconción)                                                                          |
|                      | <ul> <li>Procedimientos regulados por el artículo</li> </ul> | o 54 LCE                                                                                                    |           | el alticulo 44 LCL (Casos de Excepcion).                                                                         |
|                      | <ul> <li>Subasta Pública (Art. 89 LCE)</li> </ul>            |                                                                                                    |           |                                                                                                    |
|                      | Procedimientos regulados:                                    | Ley Constitucional de Orden Público (Art. 44 inciso a)                                                                                                    | •         | Seleccione el procedimiento regulado Ley Constitucional                                                          |
|                      | Descripción del Procedimientos<br>regulados seleccionado:    | Es un procedimiento de excepción para la compra y contratación de bien<br>suministros, obras y servicios indispensables para solucionar situacione:<br>derivadas de los estados de excepción declarados conforme la Ley<br>Constitucional de Orden Público que hayan ocasionado la suspensión de<br>servicios públicos o que sea inminente tal suspensión. | ies,<br>5 | de Orden Público (Art. 44 inciso a) .                                                                            |
| lormativa Aplicable: | Tine del desumente:                                          |                                                                                                    |           | Si la compra es relacionada al Decreto Gubernativo Número                                                        |
|                      | Tipo dei documento:                                          | Decreto o Acuerdo Emitido                                                                                                    | ~         | 2 2024 deberé esimente les detes serrespondientes el Tim                                                         |
|                      | Documento:                                                   | 2-2024 - Decreto Gubernativo Número 2-2024                                                                                                    |           | 2-2024 debera asignarie los datos correspondientes al Tipo<br>de Documento y Número de Documento correspondiente |
|                      | Descripción Acuerdo:                                         | Deserte Colomative Número 2 2024                                                                                                    |           |                                                                                                    |
| Descripción:         | * Descripción:                                               | Decreto Gubernativo Número 2-2024                                                                                                    | _         |                                                                                                    |
|                      |                                                              |                                                                                                    |           |                                                                                                    |
|                      |                                                              |                                                                                                    | ^         |                                                                                                    |

NO DE LA PER

|                                 | * Categoría (Seleccione al menos una categoría y                 | ∕al menos una de sus   | especialidades):                                                                    |          |                                        |
|---------------------------------|------------------------------------------------------------------|------------------------|-------------------------------------------------------------------------------------|----------|----------------------------------------|
|                                 | Categoría                                                        | Acciones               | Especialidades                                                                      |          | <u>~47ем</u> Р~                        |
|                                 | Alimentos y semillas                                             |                        | Construcción y materiales afines                                                    | ^        | Ministerio de                          |
|                                 | Computación y telecomunicaciones                                 |                        | 🗌 Seleccionar Todos 🔲 Limpiar Selección                                             |          | Finanzas Públic                        |
|                                 | Construcción y materiales afines                                 | ✓                      |                                                                                     | _        |                                        |
|                                 | Electricidad y alre acondicionado                                |                        | Reparación de productos elaborados de metal     Reparación de maquinaria            |          |                                        |
|                                 | Limpleza, fumigación y artículos afines                          |                        | <ul> <li>Reparación de equipo electrónico y óptico</li> </ul>                       |          |                                        |
|                                 | Muebles y mobiliario de oficina                                  |                        | Reparación de equipo eléctrico                                                      |          |                                        |
|                                 | Papelería y artículos de librería                                |                        | Reparación de equipo de transporte, excepto vehículos                               |          |                                        |
|                                 | Publicidad, campañas y vallas                                    |                        | automotores                                                                         |          | Seleccione la <b>Categoría</b> v la    |
|                                 | Salud e Insumos hospitalarios                                    |                        | Reparación de otros tipos de equipo                                                 |          | Especialidad correspondiente           |
|                                 | Seguridad y armamento                                            |                        | Producción y fabricación de gas; distribución de combustil<br>assessos por tuberías | bles     |                                        |
|                                 | Seguros, flanzas y servicios bancarlos                           |                        | Captación, tratamiento y distribución de agua                                       |          |                                        |
|                                 | Textiles, ropa y calzado                                         |                        | Construcción de edificios                                                           |          |                                        |
|                                 | Transporte, repuestos y combustibles                             |                        | Restauración de edificios y monumentos                                              |          |                                        |
|                                 | Otros tipos de bienes o servicios                                |                        | Mantenimiento y remodelación de edificios                                           | ~        |                                        |
| NIP:                            | * CMID-                                                          |                        |                                                                                     |          |                                        |
|                                 | SHIF.                                                            |                        |                                                                                     |          | Ingrese si es Con SNIP o Sin SNIP en   |
|                                 |                                                                  |                        |                                                                                     | •        |                                        |
|                                 |                                                                  |                        |                                                                                     |          | materiales afines                      |
| eguros de Caución:              | * Porcentaie de sostenimiento de                                 |                        |                                                                                     |          |                                        |
|                                 | oferta:                                                          | 1                      |                                                                                     |          | Ingrese el porcentaje de sostenimiento |
|                                 | * Porcentaje de cumplimiento de                                  | 10                     |                                                                                     | <b>—</b> | de oferta y de cumplimiento de         |
|                                 | contrato                                                         |                        |                                                                                     |          | contrato.                              |
| fertas en papel o electrónicas: |                                                                  |                        |                                                                                     |          |                                        |
|                                 | * Ofertas en papel o electrónicas:                               |                        |                                                                                     |          |                                        |
|                                 | <ul> <li>Sólo en papel. Todas las ofertas deben recit</li> </ul> | oirse en papel y no se | permite recibirlas en forma electrónica.                                            |          |                                        |
|                                 | Sólo electrónicas. Todas las ofertas deben r                     | ecibirse en forma elec | strónica a través de Guatecompras y no se permite recibirlas e                      | n papel  |                                        |
|                                 | (excepto eventuales garantias de sostenimier                     | nto de oferta, muestra | is o prototipos).                                                                   |          |                                        |
| oneda de la Oferta:             |                                                                  |                        |                                                                                     |          |                                        |
|                                 | Moneda de la Oferta:                                             |                        |                                                                                     |          |                                        |
|                                 | Una moneda. Todos los proveedores deben                          | ofertar en esta moned  | a:                                                                                  |          |                                        |
|                                 | O Varias monedas. Cada proveedor establece                       | una moneda para cada   | a producto.                                                                         |          |                                        |
|                                 | Quetzales                                                        |                        |                                                                                     | ~        |                                        |
|                                 |                                                                  |                        |                                                                                     |          |                                        |

ne La

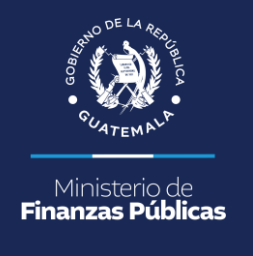

| Operacio | )peraciones del proceso                                   |           |                           |                               |  |  |  |
|----------|-----------------------------------------------------------|-----------|---------------------------|-------------------------------|--|--|--|
| Paso     | A) Preparación del proceso                                |           |                           |                               |  |  |  |
| 1        | Datos Generales (modalidad, categoría, descripción, tipo) | modificar | 😑 Listo                   |                               |  |  |  |
| 2        | Tipos de producto                                         | modificar | 🕡 Pēndientē — — — — — — — | De Clic en <b>Modificar</b> . |  |  |  |
| 3        | Requisitos de las Bases                                   | modificar | Pendiente                 |                               |  |  |  |
| 4        | Anexos                                                    | modificar | Pendiente                 |                               |  |  |  |

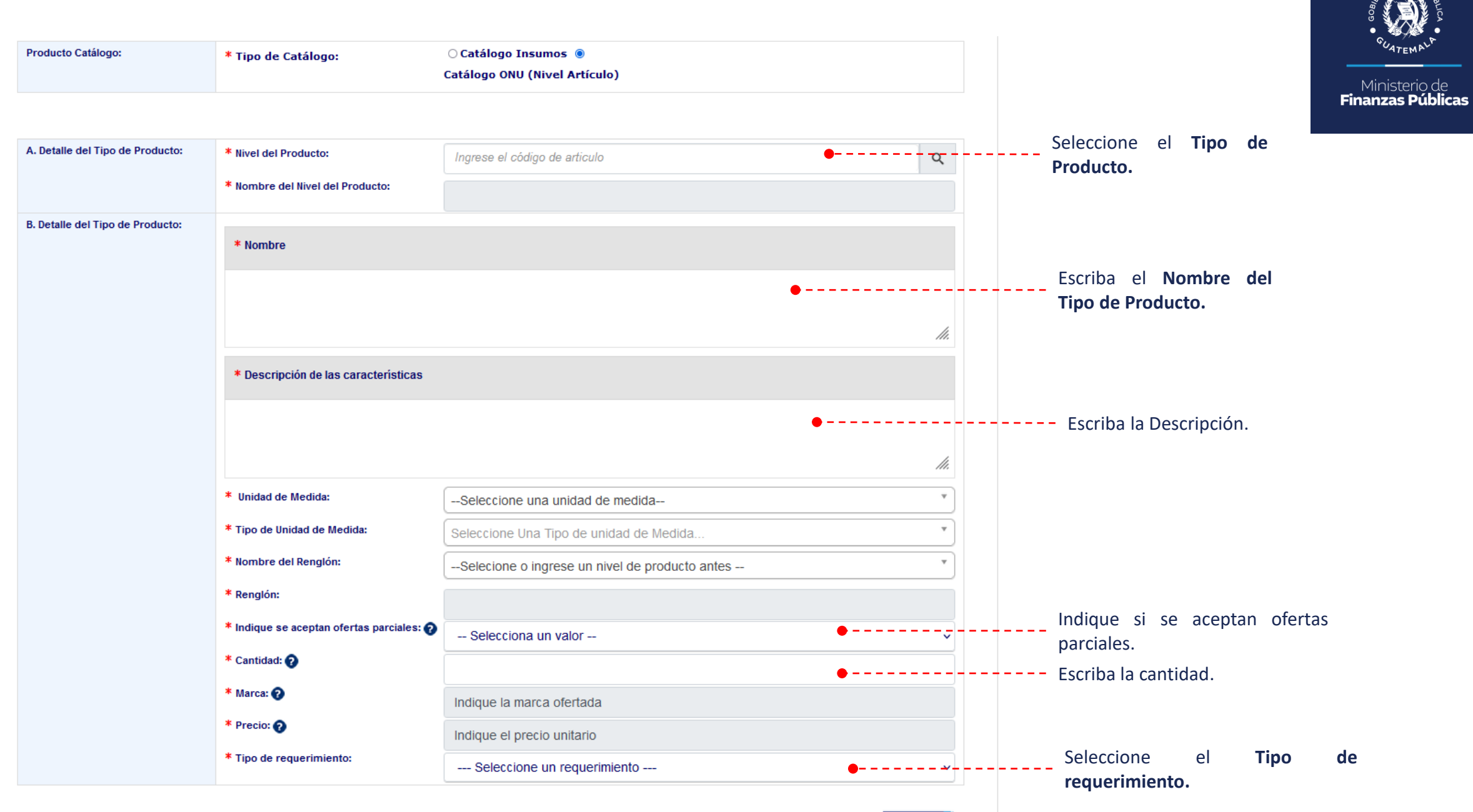

Siguiente

e

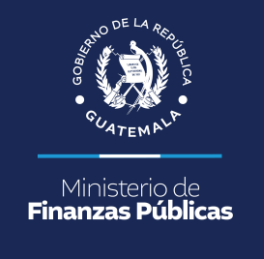

| Iodificar Tipo de Producto     |                                                |                                            |   |
|--------------------------------|------------------------------------------------|--------------------------------------------|---|
| ises del tipo de Producto      | 2. Características                             |                                            | × |
|                                |                                                |                                            |   |
| A. Datos del Tipo de Producto: | * Nombre del Tipo de Producto:                 |                                            |   |
| B. Caracteristicas:            | * Nombre de la caracteristica:                 |                                            |   |
|                                | * Tipo de Llenado:                             | O Obligatorio                              |   |
|                                |                                                |                                            |   |
|                                | * The de Deter                                 |                                            |   |
|                                |                                                | Seleccione el tipo de dato 🗸               |   |
|                                | * Describa la instrucción para que el p        | roveedor pueda llenar las características: |   |
|                                |                                                |                                            |   |
|                                |                                                | ĥ                                          |   |
| C. Agregar Caracteristica:     | Agregar Caracteristica                         |                                            |   |
| D. Listado de Caracteristicas: | Para agregar mas caracteristicas debe realizar | el paso A                                  |   |

inalizar

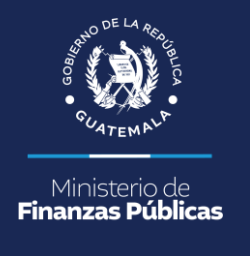

| Operacio |                                                           |           |                                       |                            |
|----------|-----------------------------------------------------------|-----------|---------------------------------------|----------------------------|
| Paso     | A) Preparación del proceso                                |           |                                       |                            |
| 1        | Datos Generales (modalidad, categoría, descripción, tipo) | modificar | 😑 Listo                               |                            |
| 2        | Tipos de producto                                         | modificar | 😑 Listo                               |                            |
| 3        | Requisitos de las Bases                                   | modificar | - 😑 - Pendiente – – – – – – – – – – – | De Clic en <b>Modifica</b> |
| 4        | Anexos                                                    | modificar | Pendiente                             |                            |

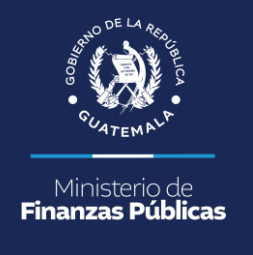

| Tipo de ingreso:                    | Manual     ODocu                         | mento de Excel(Unicamente carga) |                                                    |         |
|-------------------------------------|------------------------------------------|----------------------------------|----------------------------------------------------|---------|
| A. Requisitos de las bases:         | * Nombre                                 | CARTA DE PRESENTACIÓN            | <br>Escriba el <b>Nombre</b><br><b>Requisito</b> . | del     |
|                                     | * Estatus                                | No fundamental                   | De Clic en                                         | Agregar |
| B. Agregar Requisito:               | Agregar Parametros                       | Agregar Requisito                | <br>parámetros.                                    | 0 0     |
| C. Listado de Requisitos:           | Para agregar más Requisitos de las bases | debe realizar los pasos A y B    |                                                    |         |
| D. Guardar Requisitos de las bases: |                                          | Guardar Cambios                  |                                                    |         |

Volver

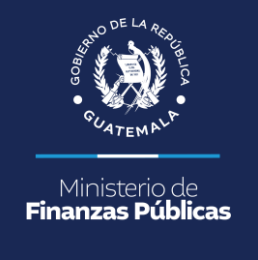

| Parametros del Requisito de las bases (<br>P | CARTA DE PRESENTACIÓN)          |                                    | ×      |                                   |
|----------------------------------------------|---------------------------------|------------------------------------|--------|-----------------------------------|
| A. Parámetros de Requisitos:                 | * Nombre:<br>* Tipo de Llenado: | O Fundamental<br>O No Fundamental  | •      | Escriba el Nombre del parámetro.  |
|                                              | * Tipo de Dato:                 | Seleccione el tipo de dato 💊 – – – |        | De clic en Agregar                |
| No.<br>1 Documento de respaido               | Nombre                          | Es Obligatorio<br>NO               | Acción | purumetros.                       |
|                                              |                                 | Aceptar Parán                      | netas  | De clic en Aceptar<br>Parámetros. |

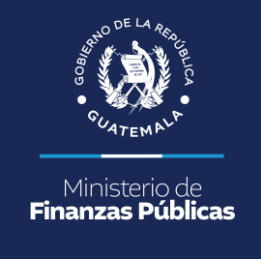

| Tipo de ingreso:                    | Manual                            | ○ Documento de Excel(Unicamente carga     | a)             |          |        | -                         |    |         |
|-------------------------------------|-----------------------------------|-------------------------------------------|----------------|----------|--------|---------------------------|----|---------|
|                                     |                                   |                                           |                |          |        |                           |    |         |
| A. Requisitos de las bases:         | * Nombre                          |                                           |                | A        |        |                           |    |         |
|                                     | * Estatus<br>* Agregar Parámetros | No fundamental                            | ~              |          |        |                           |    |         |
| B. Agregar Requisito:               |                                   | Agregar Requ                              | isito          |          |        | <br>De Clic<br>Requisito. | en | Agregar |
| C. Listado de Requisitos:           | Para agregar más Requisitos d     | e las bases debe realizar los pasos A y B |                |          |        | ·                         |    |         |
|                                     | No.                               | Nombre                                    | Es Obligatorio | Cantidad | Acción |                           |    |         |
|                                     | 1 😵 carta de presentac            | ion                                       | No             | 1        | 🖿 🄌 🟛  |                           |    |         |
| D. Guardar Requisitos de las bases: |                                   | Guardar Cam                               | bios <b>-</b>  |          |        | <br>De clic<br>Cambios.   | en | Guardar |

Volver

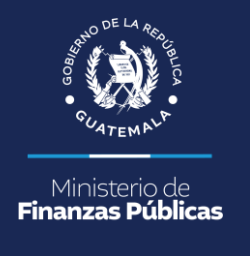

| Operacio | raciones del proceso                                      |                 |         |  |  |  |  |
|----------|-----------------------------------------------------------|-----------------|---------|--|--|--|--|
| Paso     | A) Preparación del proceso                                |                 |         |  |  |  |  |
| 1        | Datos Generales (modalidad, categoría, descripción, tipo) | modificar       | 😑 Listo |  |  |  |  |
| 2        | Tipos de producto                                         | modificar       | 😑 Listo |  |  |  |  |
| 3        | Requisitos de las Bases                                   | modificar       | 😑 Listo |  |  |  |  |
| 4        | Anexos                                                    | modificar 🛛 🗧 🗕 | –       |  |  |  |  |

| ÷ | Anuncio, convocatoria o invitación                                               | 0 | Opcional  |
|---|----------------------------------------------------------------------------------|---|-----------|
| ÷ | Bases, especificaciones generales o términos de referencia                       | 0 | Opcional  |
| ÷ | Boleta de SNIP                                                                   | 0 | Pendiente |
| ÷ | Dictamen de aprobación de estudio de factibilidad                                | 0 | Pendiente |
| ÷ | Dictamen de aprobación de impacto ambiental                                      | 0 | Pendiente |
| ÷ | Dictamen técnico                                                                 | 0 | Opcional  |
| ÷ | Diseño del Proyecto                                                              | 0 | Pendiente |
| + | Documentos de respaldo                                                           | 0 | Opcional  |
| ÷ | Estudio de Factibilidad                                                          | 0 | Pendiente |
| ÷ | Estudio de impacto ambiental                                                     | 0 | Pendiente |
| ÷ | Estudios, diseños o planos                                                       | 0 | Opcional  |
| + | Modelo de oferta (formulario)                                                    | 0 | Opcional  |
| ÷ | Opinión Jurídica o dictamen jurídico                                             | 0 | Opcional  |
| ÷ | Proyecto de contrato                                                             | 0 | Opcional  |
| ÷ | Constancia CONRED<br>Resolución de aprobación de bases o justificación de compra | 0 | Pendiente |
| + | Selección de supervisor de la obra                                               | 0 | Pendiente |
| ÷ | Solicitud o requerimiento de bien, servicio o suministro                         | 0 | Pendiente |
| ÷ | Selección de supervisor de la obra                                               | 0 | Pendiente |
|   | Volver                                                                           |   |           |

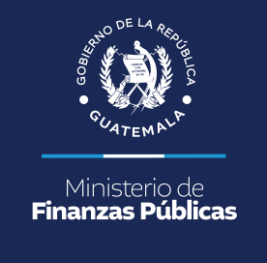

Seleccione el ícono de signo "+" y un lápiz.

\_ \_ \_ \_ \_ \_ \_ \_

#### volver

|     |           | <b>□</b> /æ | • |
|-----|-----------|-------------|---|
| No. | Archivo   | Acciones    |   |
| 1.  | Sin Anexo |             |   |

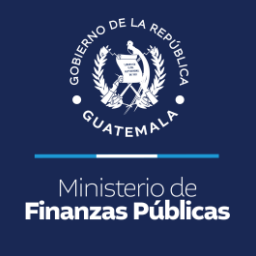

|   | B) Publicación del proceso                                                  | Estatus del proceso  |
|---|-----------------------------------------------------------------------------|----------------------|
| 5 | Publicar proyecto de proceso (publica las bases en un proyecto de concurso) | Aún no fue publicado |
| 6 | Revisar preguntas                                                           |                      |
| 7 | Publicar respuestas                                                         |                      |
| 8 | Anular Proyecto de Proceso                                                  | Aún no fue publicado |
| 9 | Publicar concurso (toma las bases y las publica en un concurso)             | Aún no fue publicado |
|   |                                                                             |                      |

• El Usuario Comprador Hijo Autorizador después de autenticarse y buscar por NOG, seleccionará la opción **"Publicar concurso", Paso 9.** 

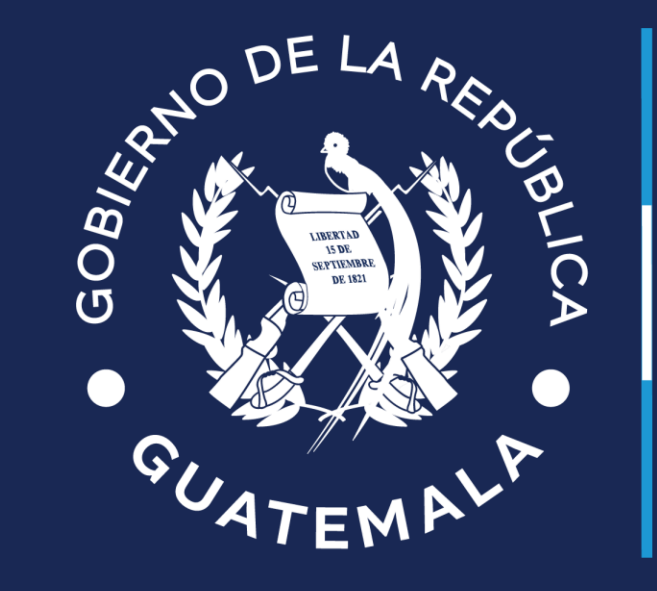

# Ministerio de **Finanzas Públicas**